# PLC-Browser. Настройка и мониторинг функционирования ОВЕН ПЛК

# Руководство пользователя

### Содержание

| Введение                                                             | 2 |
|----------------------------------------------------------------------|---|
| 1. Запуск PLC-Browser                                                | 2 |
| 2. Команды PLC-Browser                                               | 3 |
| 3. Вспомогательные кнопки PLC-Browser                                | 6 |
| 4. Пример настройки ОВЕН ПЛК: изменение сетевых настроек контроллера | 6 |
| 5. Перепрограммирование ядра ПЛК без разборки контроллера            | 8 |

# Введение

Настоящее руководство предназначено для ознакомления пользователя с технологией настройки и мониторинга функционирования программируемого логического контроллера ОВЕН ПЛК, реализованной в среде разработки **CoDeSys** с помощью утилиты **PLC-Browser (ПЛК-Браузер).** 

# 1. Запуск PLC-Browser

Утилита **PLC-Browser (ПЛК-Браузер)** доступна пользователю на вкладке ресурсов (**Resources**) Организатора объектов среды разработки **CoDeSys** (далее – **CoDeSys**).

Работа в **PLC-Browser** возможна только после физического подключения ПЛК к компьютеру и установки связи с контроллером (она устанавливается из главного меню командой «**Online**» • «**Login**»).

**Примечание.** Выбор типа соединения и настройка параметров связи описаны в документе **«Установка связи для программирования контроллеров фирмы OBEH в среде CoDeSys»,** содержащемся на компактдиске, входящем в комплект поставки OBEH ПЛК.

Экранная форма PLC-Browser представлена на рис. 1.1.

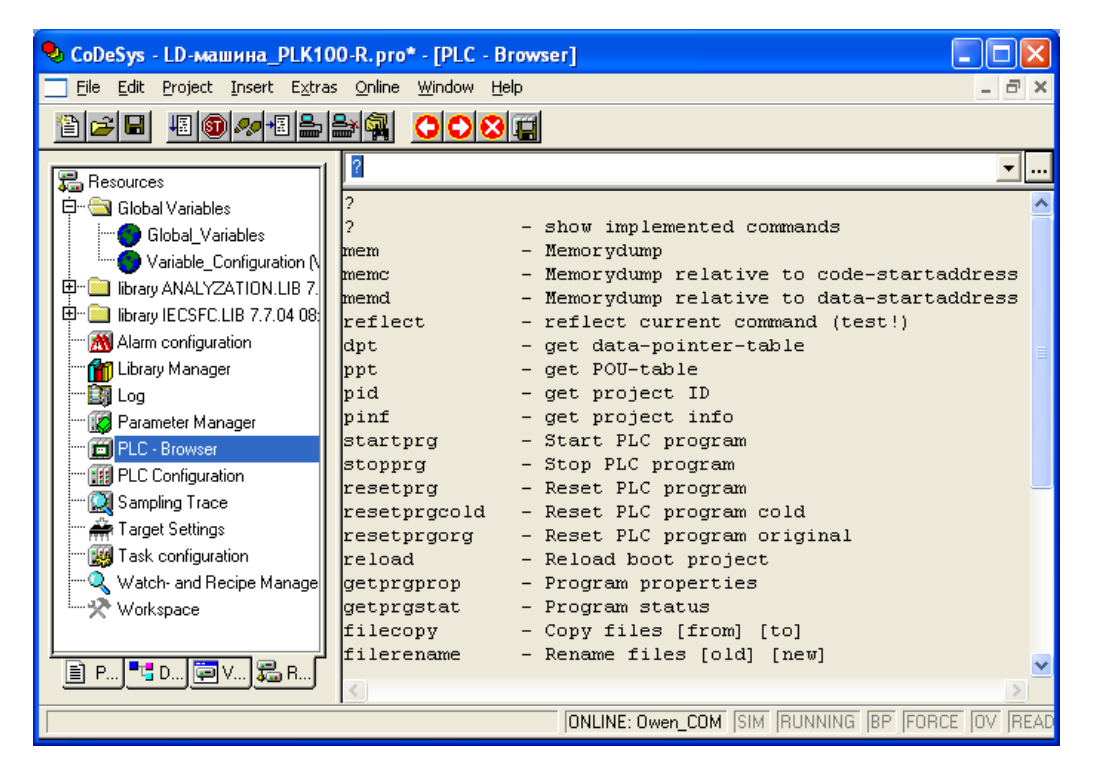

Рис. 1.1. Экранная форма «PLC-Browser»

**PLC-Browser** является терминалом, предоставляющим пользователю возможность:

- вводить команды в виде текстовых строк;
- передавать команды в ПЛК;
- получать в качестве реакции ПЛК запрошенную информацию или отчет о результатах выполнения команд.

Таким образом, утилита **PLC-Browser** предназначена для мониторинга (диагностики) состояния ПЛК и настройки его функционирования.

Окно **PLC-Browser** разделено на две части: в верхней части окна отображается строка вводимых пользователем команд, в нижней части – поле

отображения реакции ПЛК на введенную команду. Кнопкой и в правой части строки команд вызывается выпадающий список, содержащий стек всех ранее введенных со времени запуска проекта команд, автоматически дополняемый впервые вводимыми в рамках проекта командами и сохраняющийся до закрытия проекта. Данное решение упрощает работу пользователя при повторном вводе команд.

Введенная пользователем команда передается в контроллер нажатием клавиши **<Enter>** на клавиатуре. Если связь с контроллером установлена, то под строкой записи введенной команды отображается реакция ПЛК на введенную команду.

## 2. Команды PLC-Browser

Перечень команд PLC-Browser включает функции манипулирования памятью, файлами, управления программами и информационные функции системы исполнения.

Синтаксис команд:

#### <команда><пробел><параметры>

Список параметров определяется типом команды. Переданная команда повторяется в окне отображения вместе с ответом контроллера.

При открытии проекта, список доступных команд **PLC-Browser** можно получить, введя команду **?.** 

Команды **PLC-Browser**, применяемые в ОВЕН ПЛК, представлены в табл. 2.1 и 2.2.

### Таблица 2.1

| Перечень стандартных команд PLC-Browser, применяемых в |
|--------------------------------------------------------|
| ОВЕН ПЛК                                               |

| Команда      | Содержание                 | Описание                                                           |
|--------------|----------------------------|--------------------------------------------------------------------|
| ?            | show implemented           | Запрос у системы исполнения актуального                            |
|              | commands                   | списка всех поддерживаемых команд                                  |
| mem          | Memorydump                 | Нех-дамп области памяти.                                           |
|              |                            | Синтаксис 1: mem <start address=""> <end address=""></end></start> |
|              |                            | Синтаксис 2: mem <start address="">-<end address=""></end></start> |
|              |                            | Адрес вводится в виде десятичного или                              |
|              |                            | шестнадцатеричного числа (префикс 16#)                             |
| memc         | Memorydump relative to     | Относительный нех-дамп области кода                                |
|              | code-startadoress          | (аналогична команде mem, адрес задается от                         |
| momd         | Mamanudumn ralativa ta     | Начала области кода)                                               |
| memu         | data-startaddross          | Относительный пех-дами области данных                              |
|              |                            | (аналогична команде тет, адрес задается от                         |
| reflect      | reflect current command    | Возврат строки (для тестирования соединения)                       |
| 1011001      | (test!)                    | Возврат отроки (для теотирования соединения)                       |
| dpt          | get data-pointer-table     | Чтение таблицы указателей данных                                   |
| ppt          | get POU-table              | Чтение таблицы РОИ                                                 |
| pid          | get project ID             | Чтение идентификатора проекта                                      |
| pinf         | get project info           | Чтение информации о проекте                                        |
| startprg     | Start PLC program          | Запуск программы ПЛК                                               |
| stopprg      | Stop PLC program           | Остановка программы ПЛК                                            |
| resetprg     | Reset PLC program          | Сброс программы ПЛК – инициализируются                             |
|              |                            | только не энергонезависимые переменные                             |
| resetprgcold | Reset PLC program cold     | Холодный сброс программы ПЛК –                                     |
|              |                            | инициализируется все, в том числе, и                               |
|              |                            | энергонезависимые переменные                                       |
| resetprgorg  | Reset PLC program original | Заводской сброс программы ПЛК – полная                             |
| ·            |                            | очистка областей кода и данных                                     |
| reload       | Reload boot project        | Перезапись загрузочного кода проекта                               |
| getprgprop   | Program properties         | Своиства программы                                                 |
| getprgstat   | Program status             | Статус программы                                                   |
| filecopy     | Copy files [from] [to]     | Копирование фаила [из] [в]                                         |
| filerename   | Rename files [old] [new]   | переименование фаила [старое имя] [новое имя]                      |
| filedelete   | Delete file [filename]     | Удаление файла [имя файла]                                         |
| filedir      | display directory list     | Файловая команда dir (дает лист перечня                            |
|              |                            | файлов)                                                            |
| setpwd       | set login password         | Установка пароля на контроллер. Синтаксис:                         |
|              |                            | setpwd <password> [level], где level может быть</password>         |
|              |                            | «0» (по умолчанию), действительный для                             |
|              |                            | подключения системы программирования, или                          |
|              |                            | «1», действительный для всех приложений                            |
| delpwd       | delete login password      | Удалить пароль                                                     |

**Примечание.** Команды перечня стандартных команд **PLC-Browser saveretain** (Запись сохраняемых (retain) переменных) и **restoreretain** (Чтение сохраняемых (retain) переменных) в **ОВЕН ПЛК** не используются.

### Таблица 2.2

| Команда      | Содержание                          | Описание                                                                                                    |
|--------------|-------------------------------------|----------------------------------------------------------------------------------------------------|
| GetTime      | return current time and date        | Возврат текущего времени и даты                                                                                                    |
| SetTime      | Format [SetTime<br>HH:MM:SS]        | Установка времени в формате: часы, минуты, секунды                                                                                                    |
| SetDate      | Format [SetDate<br>DD.MM.YYYY]      | Установка даты в формате: день, месяц, год                                                                                                    |
| SetIP        | Format<br>[SetIP XXX.XXX.XXX.XXX]   | Установка IP-адреса в сети Ethernet                                                                                                    |
| SetGate      | Format [SetGate XXX.XXX.XXX.XXX]    | Установка адреса шлюза в сети Ethernet                                                                                                    |
| SetMask      | Format<br>[SetMask XXX.XXX.XXX.XXX] | Установка маски в сети Ethernet                                                                                                    |
| SetModemCfg  | Format<br>[SetModemCfg X]           | Настройка конфигурации подключенного<br>модема, где X может быть:<br>- «0» (по умолчанию), означает, что модем не<br>подключен или будет использоваться<br>пользовательским программным обеспечением<br>через PLC-Configuration;<br>- «1», означает, что к порту (порт задаётся<br>командой SetModemPort) подключен<br>последовательный модем (используется в<br>режиме прямого соединения с другим<br>модемом);<br>- «2», означает, что к порту подключен<br>последовательный модем (используется в<br>режиме соединения с сетью Интернет через<br>dialup или GSM/GPRS - подключение ). |
| SetModemPort | Format<br>[SetModemPort X]          | Установка порта подключения Hayes -<br>совместимого модема, где X может быть:<br>- «4» (по умолчанию), означает, что модем<br>подключен через порт Debug RS-232;<br>- «1», означает, что модем подключен через<br>порт RS-232.                                                                                                    |
| PLCInfo      | Information about PLC               | Информация о типе и настройках ПЛК                                                                                                    |
| UpdateCore   | Обновление прошивки                 | Команда на перепрошивку контроллера                                                                                                    |

Перечень команд разработчика ОВЕН ПЛК

Примеры ввода команд и реакции контроллера представлены на рис. 2.1.

| filedir          |   | PLCInfo                       |
|------------------|---|-------------------------------|
| filedir          |   | PLCInfo                       |
| retain.bin       |   | PLC model MODEL PLC 100       |
| DEFAULT.CHK      |   | Binary VERSION 1.27d          |
| debug.txt        |   | Compiled: 11:18:54 Jul 7 2006 |
| local addres.dat |   | MAC OA:06:0A:0A:0A:0A         |
| log.txt          |   | IP 10.0.6.10                  |
| config.dat       |   | GATE 10.0.6.1                 |
|                  |   | MASK 255.255.255.0            |
| a)               | • | б)                            |

Рис. 2.1. Ввод команд и реакция контроллера

Если команда не распознана контроллером (введена с ошибкой), в окне результата появится сообщение: **Keyword not found** – ключевое слово не обнаружено.

## 3. Вспомогательные кнопки PLC-Browser

В главном меню **CoDeSys** в пункте «**Extras**» и панели команд **PLC-Browser** присутствуют вспомогательные кнопки для ускорения ввода и просмотра истории:

Кнопки просмотра истории Вперед (History forward) 🔛 и Назад

(History backward) 2 дают возможность «прокрутить» результаты выполненных команд. Запись истории сохраняется до закрытия проекта.

Команда **Cancel М** прерывает начатый запрос.

Команда Save history list **Ш** сохраняет результаты выполненных команд в файле с расширением \*.bhl. (Browser History List).

Команда **Print last command** открывает стандартный диалог печати. При ее инициировании на печать будет выведен текущий запрос и его результат.

# 4. Пример настройки ОВЕН ПЛК: изменение сетевых настроек контроллера

Использование несколько контроллеров в одной **Ethernet**-сети требует, чтобы их **IP**-адреса были уникальными. При помощи утилиты **PLC-Browser** можно при работающем программном соединении узнать имеющиеся сетевые настройки в контроллере и внести в них необходимые изменения. Для этих целей физическое и программное соединение со всеми контроллерами фирмы OBEH удобнее устанавливать через **СОМ**-порт компьютера. Порядок действий следующий:

#### 1) физическое соединение устройств -

интерфейсным кабелем из комплекта поставки контроллера связывается **СОМ**-порт компьютера с гнездом **(RS232)**, расположенным на лицевой панели контроллера (при этом должно быть включено питание);

#### 2) выбор вида программного соединения -

запускается созданный проект программы в **CoDeSys**, в главном меню дается команда **Online > Communication parameters**, в возникающем окне выбирается кнопка **New... >**, в диалоге присваивается соединению имя (например, **Owen\_RS232**) и выбирается из перечня вид соединения: **Serial (RS232)**, устанавливается скорость в параметре **Baudrate** 115200 бит/с;

#### 3) включение соединения с контроллером -

в **CoDeSys** из главного меню инициируется команда **Online** > Login, подтверждается загрузка программы в контроллер;

#### 4) запуск PLC-Browser –

на вкладке ресурсов (**Resources**) Организатора объектов **CoDeSys** выбирается утилита **PLC-Browser** – открывается окно браузера, рис. 1.1;

#### 5) получение информации о настройках контроллера -

в командной строке **PLC-Browser** вводится команда **PLCInfo**, запрос передается ПЛК нажатием на клавиатуре кнопки **<Enter>**. В ответе контроллера указываются значения действующих параметров для **IP**адреса **(IP)**, маски **(MASK)** и шлюза **(GATE)** подсети, рис. 2.16;

#### 6) изменение ІР-адреса контроллера –

в командной строке **PLC-Browser** вводится команда и нужный адрес (рис. 4.1), например: **SetIP 10.0.6.11,** команда передается ПЛК нажатием на клавиатуре кнопки **<Enter>,** в поле отображения реакции ПЛК на введенную команду появляется ответ контроллера, подтверждающий исполнение команды;

```
SettP 10.0.6.11
PLCInfo
PLC model MODEL PLC 100
Binary VERSION 1.27d
Compiled: 11:18:54 Jul 7 2006
MAC 0A:06:0A:0A:0A
IP 10.0.6.10
GATE 10.0.6.1
MASK 255.255.255.0
```

# Рис. 4.1. Пример ввода команды для изменения IP-адреса контроллера в локальной сети

#### 7) изменение для контроллера значений маски (MASK) и шлюза (GATE) в подсети –

делается командами **SetGate** и **SetMask**. Последовательность выполнения аналогична последовательности п. 6;

#### 8) перезагрузка контроллера –

осуществляется нажатием кнопки **Сброс**> на лицевой панели контроллера, чтобы новые параметры настроек начали работать (при этом программное соединение отключается);

#### 9) включение соединения с контроллером -

в **CoDeSys** из главного меню подается команда **Online** → **Login** (предварительно может потребоваться подтверждение выбора соединения с контроллером через **COM**-порт компьютера – см. пункт 2);

#### 10) контроль сделанных изменений –

получение информации о настройках контроллера командой **PLC-Browser PLCInfo.** Реакция ПЛК представлена на рис. 4.2.

```
PLCInfo

PLCInfo

PLC model MODEL PLC 100

Binary VERSION 1.27d

Compiled: 11:18:54 Jul 7 2006

MAC 0A:06:0A:0A:0A

IP 10.0.6.11

GATE 10.0.6.1

MASK 255.255.255.0
```

# Рис. 4.2. Информация о новых настройках контроллера для локальной сети

После этого связь с контроллером может быть установлена по интерфейсу **Ethernet**, работающему на новых сетевых настройках.

# 5. Перепрограммирование ядра ПЛК без разборки контроллера

Реализована возможность перепрограммирования ядра ПЛК в процессе эксплуатации контроллера без его разборки (не снимая корпус).

**Внимание!** Перепрограммирование ядра возможно, если на контроллере записана прошивка версии 2.02.0 или более поздняя, и контроллер подготовлен к возможности перепрограммирования ядра ПЛК без снятия корпуса.

Порядок действий при подготовке контроллера к возможности перепрограммирования ядра ПЛК без разборки контроллера следующий:

1) снимается корпус контроллера;

2) удаляется перемычка на средней плате;

3) устанавливается корпус контроллера.

Перепрограммирование ядра – прошивка новой версии – осуществляется путем записи в ПЛК файла вида *UpdatePLCxxx.bin* (**xxx** – марка

ПЛК) с использованием стандартных функций среды разработки или через утилиту *PLC-IO.exe*.

Для прошивки новой версии ядра в ПЛК ПК соединяется с контроллером с помощью среды разработки через порт отладки (**COM-**порт) или **USB**, в **PLC-Browser** инициируется команда **UpdateCore**.

**Внимание!** Выполнение обновления без разборки контроллера при соединении ПК с контроллером через TCP IP или через модем невозможно. В этом случае **UpdateCore** выдает сообщение, что обновление невозможно.

Утилита **PLC-IO.exe** позволяет частично автоматизировать процесс перепрошивки ПЛК. Утилита используется совместно с файлами **UpdatePLCxxx.bin**, которые пользователь может скопировать с сайта OBEH для конкретного ПЛК (или для всех OBEH ПЛК), следующим образом:

1) утилита *PLC-IO.exe* и файл *UpdatePLCxxx.bin* для конкретного ПЛК (или для всех ОВЕН ПЛК) копируются на жесткий диск ПК;

2) в командном файле *PLC-IO.bat* модифицируются IP адрес или номер COM-порта, по которому утилита будет загружать файл в ПЛК;

3) выполняется командный файл *PLC-IO.bat*. После запуска, если ПЛК правильно подсоединен и правильно указаны его настройки в *PLC-IO.bat*, программа соединится с контроллером и запишет соответствующий файл обновления. Для завершения процесса обновления необходимо соединиться с контроллером с помощью среды разработки через порт отладки (COM-порт) или USB и в PLC-Browser инициировать команду UpdateCore.

**Внимание!** После перепрограммирования ядра ПЛК продолжает функционировать в прежнем режиме, т.е. использует настройки старой прошивки. Новая прошивка вступит в силу только после перезагрузки ПЛК.